#### 😧 ログイン情報を入力してください

\*付きの項目は必ず入力または選択してください ワンタッチパスID(クラブ発行 00999999 会員番号)\* パスワード ※ワンタッチパスIDは「後援会 員番号(8桁)」をご入力くださ U. ※継続の方は2020 or 2021 に、シーズンシートを購入した 4240901 方(代表者・法人)の後援会員番 号でログインください。 ※パスワード・・・後援会にご 登録の郵便番号7桁(ハイフンな し)\*

後援会員番号8桁 (00~から)を入力 ※半角

後援会にご登録の郵便番号 7桁(ハイフンなし)を入力 ※半角

# 

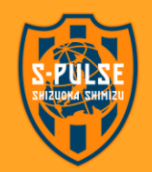

清水エスパルス公式HP | 利用規約 | 特定商取引法に関する表示 | プライバシー | よくある質問 | 推奨環境 | お申込履歴

| No                                                                    | 購入者                                          | 首氏名                                                                                                    | シーン                             | ズン購入席種                                                                                                    |                           |              |           |      |            |
|-----------------------------------------------------------------------|----------------------------------------------|----------------------------------------------------------------------------------------------------|---------------------------------|----------------------------------------------------------------------------------------------------|---------------------------|--------------|-----------|------|------------|
| 1                                                                     | 知家戸一郎                                        | プレ                                                                                                    | レミアムシート                         |                                                                                                    |                           |              |           |      |            |
| 2                                                                     | 知家戸二郎                                        | プレ                                                                                                    | ノミアムシート                         |                                                                                                    |                           |              |           |      |            |
| <del>ک (ی</del>                                                       | 、会者数を選択し                                     | ってください                                                                                                    |                                 |                                                                                                    |                           |              |           |      |            |
| シーズン                                                                  | チケット席種 *                                     | SS指定席                                                                                                    |                                 |                                                                                                    | ~                         |              | ブルタ       | ウンて  | 「席種通       |
| シーズン                                                                  | チケット席種*                                      | SS指定席                                                                                                    |                                 |                                                                                                    | ~                         |              | プルク       | ッウンフ | 「席種译       |
| 同行者【1                                                                 | この情報を選択してく                                   | ださい                                                                                                    |                                 |                                                                                                    |                           |              |           |      |            |
| シーズン                                                                  | チケット席種 *                                     | SS指定席                                                                                                    |                                 |                                                                                                    | ~                         |              |           |      |            |
| □ 継続し <sup>1</sup>                                                    | ない                                           | 「レードの選択内容け無効                                                                                                    | とかります                           |                                                                                                    |                           |              |           |      |            |
| □継続し <sup>1</sup><br>チェックを                                            | ない<br>を入れると席種・会員グ<br>同行                      | 「<br>ジレードの選択内容は無効<br><b>者を追加する</b>                                                                                                    | となります                           | <u>2</u> ~4<br>ボタン                                                                                                    | 席ご) <br>/から)              | 冓入(          | D方は<br>追加 | こちら  | <b>О</b>   |
| □継続し <sup>1</sup><br>チェックを                                            | ない<br>を入れると席種・会員グ<br>同行<br>() 甲込内容<br>品名     | <ul> <li>・</li> <li>・</li></ul> | となります<br>た同行<br>価格              | 2<br>一<br>で<br>前<br>体<br>前<br>体<br>一<br>本<br>一<br>本<br>一<br>、<br>一<br>本<br>一<br>、<br>一<br>本<br>一<br>、<br>一<br>本<br>一<br>、<br>一<br>本<br>一<br>、<br>一<br>本<br>一<br>、<br>一<br>本<br>一<br>、<br>一<br>本<br>一<br>、<br>一<br>本<br>一<br>、<br>一<br>本<br>一<br>、<br>本<br>一<br>本<br>一<br>本<br>一<br>本<br>一<br>本<br>一<br>本<br>一<br>本<br>一<br>本<br>一<br>本<br>一<br>本<br>一<br>本<br>一<br>本<br>一<br>本<br>一<br>本<br>一<br>本<br>一<br>本<br>一<br>本<br>一<br>本<br>一<br>本<br>一<br>本<br>一<br>本<br>一<br>本<br>一<br>本<br>一<br>本<br>一<br>本<br>本<br>一<br>本<br>一<br>本<br>一<br>本<br>一<br>本<br>一<br>本<br>一<br>本<br>一<br>本<br>一<br>本<br>一<br>本<br>一<br>本<br>一<br>本<br>一<br>一<br>本<br>一<br>本<br>一<br>本<br>一<br>本<br>一<br>本<br>一<br>本<br>一<br>本<br>一<br>本<br>一<br>本<br>一<br>一<br>一<br>本<br>一<br>一<br>一<br>一<br>本<br>一<br>本<br>一<br>一<br>一<br>一<br>一<br>一<br>一<br>一<br>一<br>一<br>一<br>一<br>一                                                                                                    | 席ご<br>から<br>聞             | 冓入の<br>素数道   | D方は<br>追加 | こちら  | б <b>О</b> |
| <ul> <li>単総続し</li> <li>チェックを</li> <li>チェックを</li> <li>SS指定席</li> </ul> | ない<br>を入れると麻種・会員グ<br>同行<br>に申込内容<br>品名       | 」<br>「レードの選択内容は無効<br>者を追加する                                                                                                    | となります<br>た同行<br>価格<br>¥112,000  | 2<br>者を測除<br>代タン<br>単入数<br>2                                                                                                    | 席ご<br>から<br>た<br>*224,000 | 冓入(<br>男数) 近 | の方は<br>追加 | こちら  | б <b>О</b> |
| <ul> <li>単続し</li> <li>チェックを</li> <li>SS指定席</li> </ul>                 | ない<br>を入れると席種・会員グ<br>同行<br>35日込内容<br>品名<br>5 | 」<br>「レードの選択内容は無効<br>者を追加する 者を追加する 代金合計                                                                                                    | となります<br>た。同行<br>価格<br>¥112,000 | 2<br>一<br>で<br>加<br>次<br>ク<br>、<br>4<br>、<br>4<br>、<br>4<br>、<br>4<br>、<br>4<br>、<br>4<br>、<br>4<br>、<br>4<br>、<br>4<br>、<br>4<br>、<br>4<br>、<br>4<br>、<br>4<br>、<br>4<br>、<br>4<br>、<br>4<br>、<br>4<br>、<br>4<br>、<br>4<br>、<br>4<br>、<br>4<br>、<br>4<br>、<br>4<br>、<br>4<br>、<br>4<br>、<br>4<br>、<br>4<br>、<br>4<br>、<br>5<br>、<br>5<br>5<br>5<br>、<br>5<br>5<br>5<br>、<br>5<br>、<br>5<br>、<br>5<br>、<br>5<br>、<br>5<br>、<br>5<br>、<br>5<br>、<br>5<br>、<br>5<br>、<br>5<br>、<br>5<br>、<br>5<br>、<br>5<br>、<br>5<br>、<br>5<br>、<br>5<br>、<br>5<br>、<br>5<br>、<br>5<br>5<br>、<br>5<br>5<br>5<br>5<br>5<br>5<br>5<br>5<br>5<br>5 | 席ご<br>から<br>た<br>¥224,000 | 冓入の<br>野数道   | の方は<br>追加 | こちら  | б <b>О</b> |

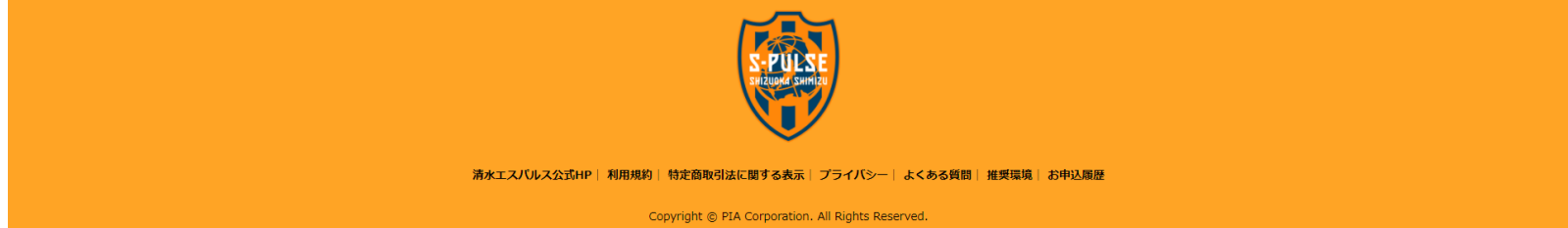

清水エスパル

#### 清水エスパルス 🧱

◎応種・肌入数退用 ②オプション選用 ○代表省価格入力 ③応行者情報入力 ③応振極速 ③決済・引取方 法選択 ②お申込内容確認 ③お申込完了

| ● 代表者情報を入力してください                                 |                                                                                               |  |  |  |  |
|--------------------------------------------------|-----------------------------------------------------------------------------------------------|--|--|--|--|
| 1合の項目は必ず入力または選択してください<br>付きの項目はいずれか一方を必ず入力してください |                                                                                               |  |  |  |  |
| 【継続の場合】シーズンシート<br>会員番号                           | SSC99999         (半角英数字)           ICカードに記載のSSCから始まる8桁:例)SSC99999         (                   |  |  |  |  |
| 区分*                                              | 個人 v                                                                                          |  |  |  |  |
| 法人名                                              |                                                                                               |  |  |  |  |
| ワンタッチバスID(クラブ発行<br>会員番号)                         | 1000211                                                                                       |  |  |  |  |
| シーズンチケット席種                                       | SS指定席                                                                                         |  |  |  |  |
| 氏名*                                              | 姓 清水 名 パル (金角)                                                                                |  |  |  |  |
| 氏名力ナ*                                            | セイ シミズ メイ パル (金角カナ)                                                                           |  |  |  |  |
| 電話番号◆                                            | 000 . 1111 . 2222 (半角数字)                                                                      |  |  |  |  |
| 携帯電話番号◆                                          | 000 - 111 - 2222 (半角数字)                                                                       |  |  |  |  |
| 性別・                                              | ● 男性 ○ 女性                                                                                     |  |  |  |  |
| 生年月日*                                            | 1900 年 7 7 月 4 7 日 (半角数字)                                                                     |  |  |  |  |
| 郵便番号*                                            | 424 - 0901 (※角数字) 郵便番号から住所を検索する                                                               |  |  |  |  |
| 都道府県*                                            | 静间果 ~                                                                                         |  |  |  |  |
| 市区町村*                                            | <br> 静岡市清水区 ( <u>金角)</u>                                                                      |  |  |  |  |
| 丁目・番地・号◆                                         | (全角)                                                                                          |  |  |  |  |
| 建物名・号室                                           | (全角)                                                                                          |  |  |  |  |
| PCメールアドレス◆                                       | pul@s-pulse.co.jp (半角)                                                                        |  |  |  |  |
| 携帯メールアドレス◆                                       | (半角)                                                                                          |  |  |  |  |
| お申込完了メール送付先。                                     | ● PCメールアドレス ○携帯メールアドレス                                                                        |  |  |  |  |
| メールアドレス(確認用)・                                    | pul@s-pulse.co.jp (半角)                                                                        |  |  |  |  |
| 紹介企業                                             | V                                                                                             |  |  |  |  |
| 紹介企業⑧その他を選択の方                                    | 社名を記入ください。                                                                                    |  |  |  |  |
| <b>旗収</b> 延発行の有無。                                | 第<br>クレジット決済の方: 様双証は「びあ株式会社」の名柄で発行いたします。<br>※セプン・イレブン・イーコンテクスト決済の方は、お支払いいただいた箇所で<br>お申し出ください。 |  |  |  |  |
| 旗収書宛名                                            |                                                                                               |  |  |  |  |
|                                                  |                                                                                               |  |  |  |  |
|                                                  | 24^                                                                                           |  |  |  |  |
|                                                  | Ro                                                                                            |  |  |  |  |
| [注:                                              | [1]ブラウザの戻るボタンは使用しないでください。                                                                     |  |  |  |  |

 ICカードをお持ちの方は、SSC~から
 始まる8桁の番号を入力 (半角英数字:SSCは大文字、 数字は半角) ※これまでICカ−ド発行がない方は空欄可

| ※入力内容をよくご確認ください!         |
|--------------------------|
| ・全角、半角要注意                |
| ・*マークは必須項目               |
| ・電話番号、メールアドレスはどちらか一方のみで可 |

※メールアドレスの入力間違いに ご注意ください! 「申込完了メール」が届かなくなります

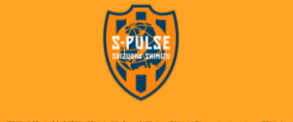

清水エスパルス公式HP| 利用規約| 特定商取引法に関する表示| プライパシー| よくある質問| 推奨環境| お申込履歴

清水エスパルス 🌉

●原種・購入数選択 ②オプション選択 ③代表習情報入力 ④原行者情報入力 ◎原種称認 ◎決済・引取方法選択 ②お申込内容確認 ◎お申込完了

#### 💮 同行者情報を入力してください

| *付きの項目は必ず入力または選択<br>◆付きの項目はいずれか一方を必す<br>【同行者 1】 | してください<br>『入力してください                 |         |  |  |  |  |
|-------------------------------------------------|-------------------------------------|---------|--|--|--|--|
| 【継続の場合】シーズンシート                                  | SSC11111                            | (半角英数字) |  |  |  |  |
| 会員番号                                            | ICカードに記載のSSCから始まる 8 桁 : 例) SSC99999 |         |  |  |  |  |
| ワンタッチパスID(クラブ発行<br>会員番号)                        | 1000212                             |         |  |  |  |  |
| シーズンチケット席種                                      | SS指定席                               |         |  |  |  |  |
| 氏名*                                             | 姓 清水 名 ビカル (全角                      | )       |  |  |  |  |
| 氏名力ナ*                                           | セイ シミズ メイ ビカル                       | (全角力ナ)  |  |  |  |  |
| 電話番号◆                                           | 00 - 1111 - 2222 (半角数字)             |         |  |  |  |  |
| 携帯電話番号◆                                         | 000 - 1111 - 2222 (半角数字)            |         |  |  |  |  |
| 性別*                                             | ● 男性 ○ 女性                           |         |  |  |  |  |
| 生年月日*                                           | 1910 年 7 7 月 4 7 日 (半角数字)           |         |  |  |  |  |
| 郵便番号*                                           | 424 - 0901 (半角数字) 郵便番号から住所          | を検索する   |  |  |  |  |
| 都道府県*                                           | 静岡県 V                               |         |  |  |  |  |
| 市区町村*                                           | 静岡市清水区                              | (全角)    |  |  |  |  |
| 丁目・番地・号*                                        | 三保2695-1                            | (全角)    |  |  |  |  |
| 建物名・号室                                          |                                     | (全角)    |  |  |  |  |
| PCメールアドレス◆                                      | pical@s-pulse.co.jp                 | (半角)    |  |  |  |  |
| 携帯メールアドレス◆                                      |                                     | (半角)    |  |  |  |  |
|                                                 |                                     |         |  |  |  |  |
|                                                 | ×~                                  |         |  |  |  |  |
|                                                 | 展る                                  |         |  |  |  |  |
| [注意                                             | [注意1]ブラウザの戻るボタンは使用しないでください。         |         |  |  |  |  |

# <u>ICカードをお持ちの方は</u>、SSC~から 始まる8桁の番号を入力 (半角英数字:SSCは大文字、 数字は半角) ※これまでICカード発行がない方は空欄可

# ※入力内容をよくご確認ください!

- ·全角、半角要注意
- ・\*マークは必須項目
- ・電話番号、メールアドレスはどちらか一方のみで可

◆法人で複数枚購入(座席使用者が 決まっていない等)の場合は、全て「代表者」と 同内容での同行者情報入力でも可能です

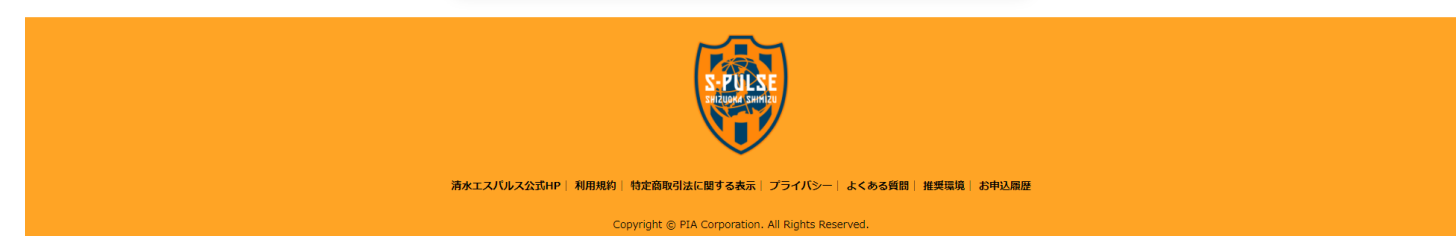

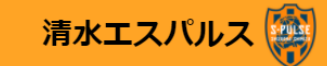

③席種・購入数選択 ②オプション選択 ③代表者情報入力 ④同行者情報入力 ⑤席種確認 ⑥決済・引取方 法選択 ②お申込内容確認 ⑧お申込完了

| <b>(</b> | 席種確認     |
|----------|----------|
|          | いい「王も臣内の |

指定席をお申し込みの方の座席を選択してください。

※座席選択可能な席種を選択していない場合は、「次へ」ボタンを押してお進みください

【代表者】

| 年間パス席種   | SS指定席   |  |  |
|----------|---------|--|--|
| 指定席の座席選択 | 座席を選択する |  |  |

【同行

| 者 1】 |      |  |
|------|------|--|
|      | 者 1】 |  |

| 年間パス席種   | SS指定席 |  |
|----------|-------|--|
| 指定席の座席選択 |       |  |
|          |       |  |
|          | NT O  |  |
|          |       |  |
|          |       |  |
|          |       |  |

※このボタンから座席選択画面へ

代表者が同行者の座席まで全て選択します

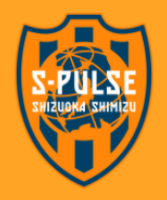

清水エスパルス公式HP | 利用規約 | 特定商取引法に関する表示 | プライパシー | よくある質問 | 推奨環境 | お申込履歴

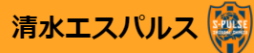

●席種・開入数選択 ②オプション選択 ③代表者情報入力 ④同行者情報入力 ●席種確認 ④決済・引取方法選択 ②お申込内容確認 ●お申込完了

エリア・ブロック選択 ご希望のエリアとブロックをお選びください。

|             | エリア選択                  |
|-------------|------------------------|
| 02. メインスタンド | 02.メインスタンド 🗸           |
| センターライン     | ブロック選択                 |
|             | A01 ~                  |
|             | 座席情報                   |
|             | 空席状況                   |
|             | <ul><li>空席あり</li></ul> |
|             |                        |
|             |                        |
|             |                        |
| 次へ          |                        |
|             |                        |

## エリア選択

例:SS指定席の場合、メイン01~03、

バック04~06

※エリアを切り替えると、左図のエリア図も変わります

ブロック選択
 希望のブロックを選択

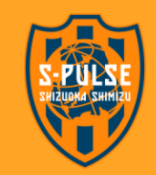

清水エスパルス公式HP | 利用規約 | 特定商取引法に関する表示 | プライバシー | よくある質問 | 推奨環境 | お申込履歴

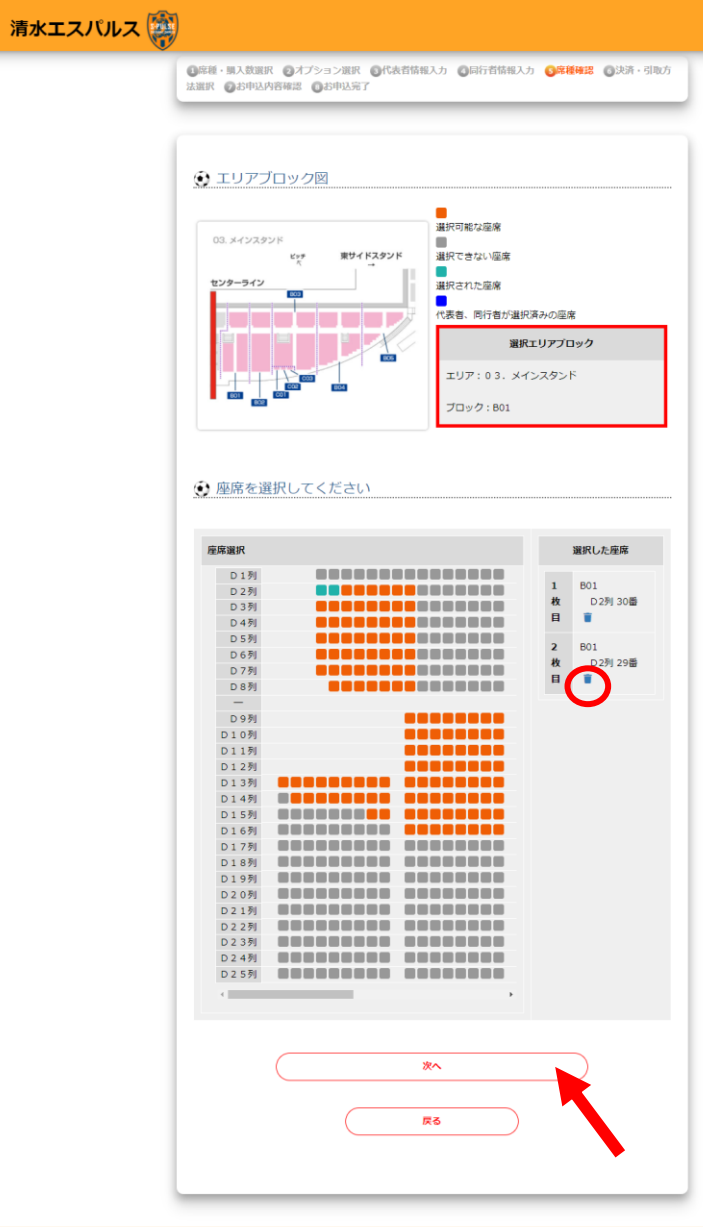

このページで個席選択してください オレンジ色の座席が選択可能な席です →選択すると緑色になります

・右側に選択した席番が表示されます ・取り消して別の座席を選択したい場合は、〇の ゴミ箱ボタンを押してください

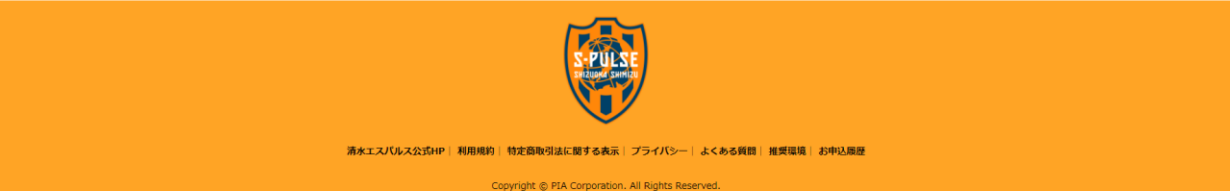

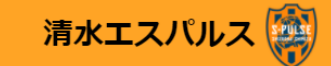

| <b>1</b> 席種 | ・購入数選択 | 277        | プション選択 | 3代表者情報入力 | 4 同行者情報入力 | 5席種確認 | 6決済・引取方 |
|-------------|--------|------------|--------|----------|-----------|-------|---------|
| 法選択         | ②お申込内容 | <b>ទ確認</b> | ⑧お申込完了 | *        |           |       |         |

| - <b>(</b> | 席種確認            |
|------------|-----------------|
| ~          | 112 J T F F T F |

刃心

指定席をお申し込みの方の座席を選択してください。

※座席選択可能な席種を選択していない場合は、「次へ」ボタンを押してお進みください

【代表者】

ファンクラブ会員種別

年間パス席種 SS指定席

指定席の座席選択

座席を選択する 03. メインスタンド: B01 D2列30番

【同行者 1】

ファンクラブ会員種別

年間パス席種

指定席の座席選択

03.メインスタンド:B01 D2列29番 <

次へ

戻る

SS指定席

最終OKなら次へ

※席番号をよくご確認ください

2名分の座席情報が入ります

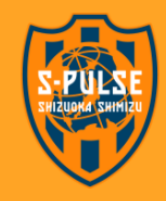

清水エスパルス公式HP | 利用規約 | 特定商取引法に関する表示 | プライバシー | よくある質問 | 推奨環境 | お申込履歴

#### 清水エスパルス 🧱

◎席種・馴入数選択 ②オブション選択 ◎代表者情報入力 ◎局行者情報入力 ◎席種確認 ◎決済・引取方法選択 ②お申込存容確認 ◎お申込完了

○ イーコンテクスト(コンビニ他)

決済方法/引取方法を選択してください

\*付きの項目は必ず入力または選択してください

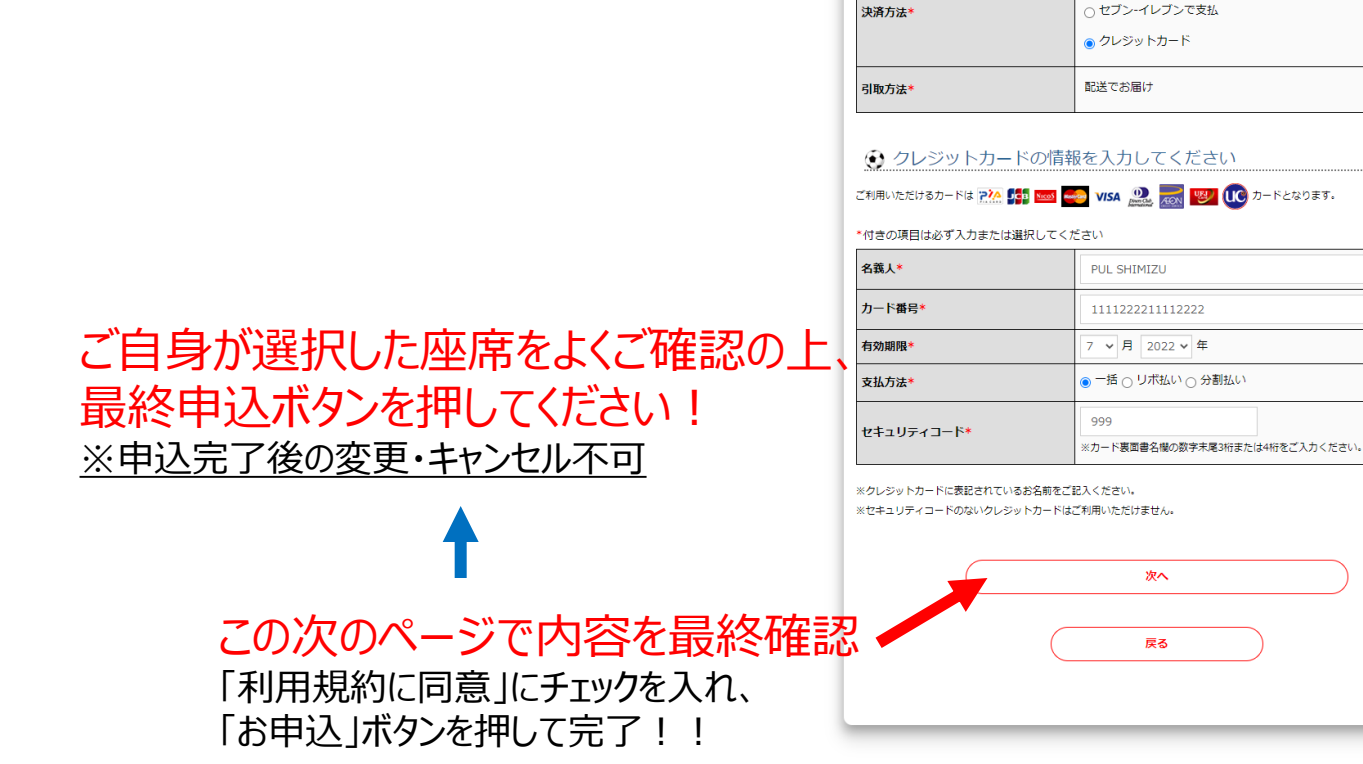

### このページから制限時間10分以内に 申込最終確定が必要です! クレジットカード決済の方は事前にお手元に カード情報をご用意ください。

# 決済方法を選択 クレジットカード決済の方は情報を入力

#### ※支払金額30万円以上の場合はセブン支払、 イーコンテクスト支払はご利用いただけません。

※ご利用可能なクレジットカードの種類
 国際ブランド: Visa、Mastercard、JCB、
 Diners Club
 国内カード: ぴあカード、UFJニコスカード、
 UCカード、AEONカード

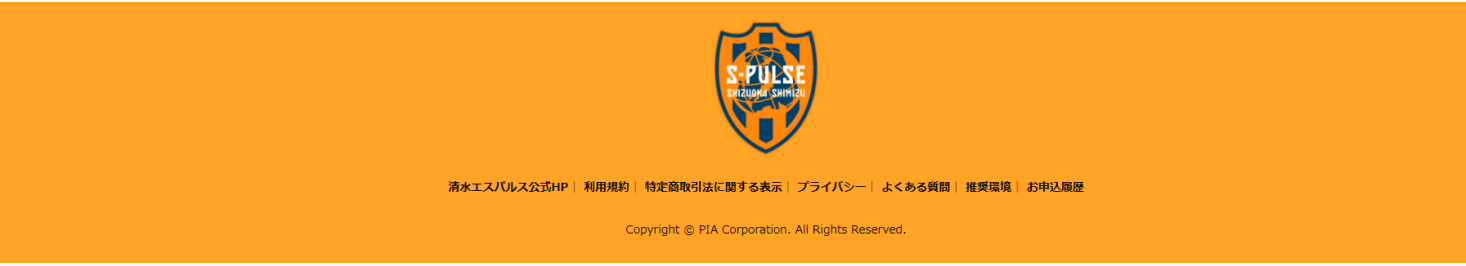

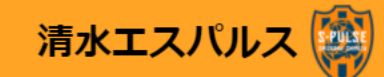

●席裡・與入数選択 ●オプション選択 ●代表背情報入力 ●局行背情報入力 ●席種碑語 ●決済・引取方 法規 ● お申込内容確認 ●お申込み了
★お申込ありがとうございます★

 新申込番号 
 <u>
 SS155548730911</u>
 <u>
 Lix実職号
 2355227649531</u>
 <u>
 御支払期限
 2021年12月09日 23:30:00

 D#心内容を確認する

 D#以内容を確認する

 D#以内容を確認する

 D#以内容を確認する

 D#以内容を確認する

 D#以内容を確認する

 D#以内容を確認する

 D#以内容を確認する

 D#以内容を確認する

 D#以内容を確認する

 D#以内容を確認する

 D#以内容を確認する

 DE 

 DE 

 DE 

 DE 

 DE 

 DE 

 DE 

 DE 

 DE 

 DE 

 DE 

 DE 

 DE 

 DE 

 DE 

 DE 

 DE 

 DE 

 DE 

 DE 

 DE 

 DE 

 DE 

 DE 

 DE 

 DE 

 DE 

 DE 

 DE 

 DE 

 DE 

 DE 

 DE 

 DE

 DE

 DE

 DE

 DE

 DE

 DE

 DE

 DE

 DE

 DE

 DE

 DE

 DE

 DE

 DE

 DE

 DE

 DE

 DE

 DE

</u>

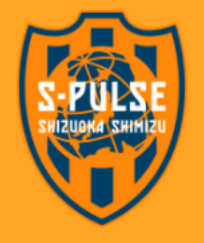

清水エスパルス公式HP | 利用規約 | 特定商取引法に関する表示 | プライバシー | よくある質問 | 推奨環境 | お申込履歴

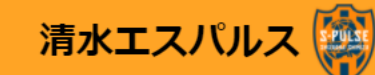

#### お申込番号と電話番号フル桁を入力してください »

\*付きの項目は必ず入力または選択してください

| お申込番号*   |  |
|----------|--|
| 電話番号フル桁* |  |

「申込完了メール」が届かない場合は、 こちらのページからでも「申込内容」が 確認できます。

※左記必要事項入力後、「照会」ボタンを 押してご確認ください。

※お申込番号は、ご登録いただいたメールアドレスにお送りするお申込完了メールに記載しておりますので、ご確認ください。

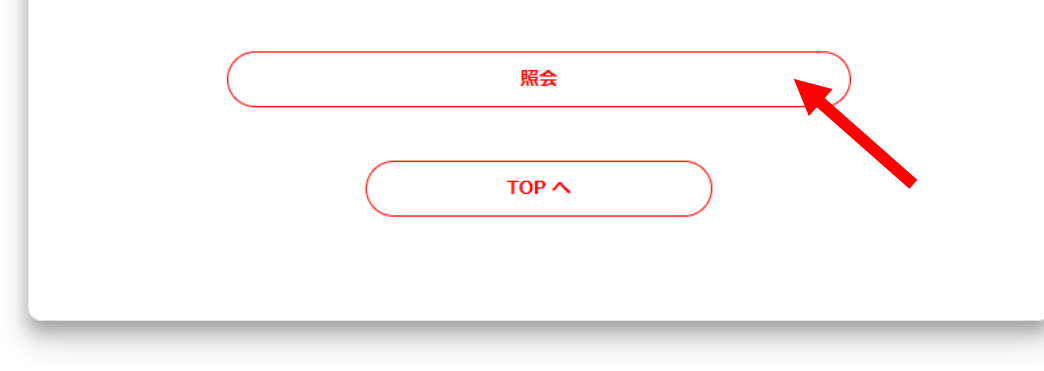

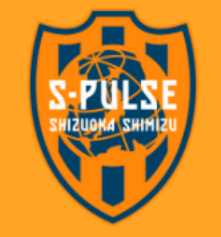

清水エスパルス公式HP| 利用規約| 特定商取引法に関する表示| プライバシー| よくある質問| 推奨環境| お申込履歴